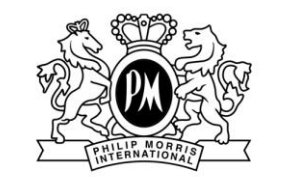

POLSKA

PΗ

**JP MORRIS** 

#### Manual użytkownika

## Portal do obsługi e-faktur

#### POBIERZ E-FAKTURĘ

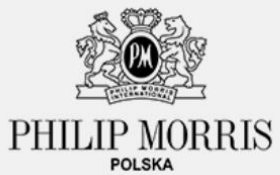

| E-mail            |                  |
|-------------------|------------------|
| Hasło             |                  |
| 🗌 Zapamiętaj mnie | Przypomnij hasło |
| Zaloguj           | się              |
|                   |                  |
| 0                 |                  |
|                   |                  |

#### Logowanie

Aby otrzymać dostęp do faktur wystawionych w ramach Programów PMPL-D wejdź na: <u>fakturypmi.pl</u>

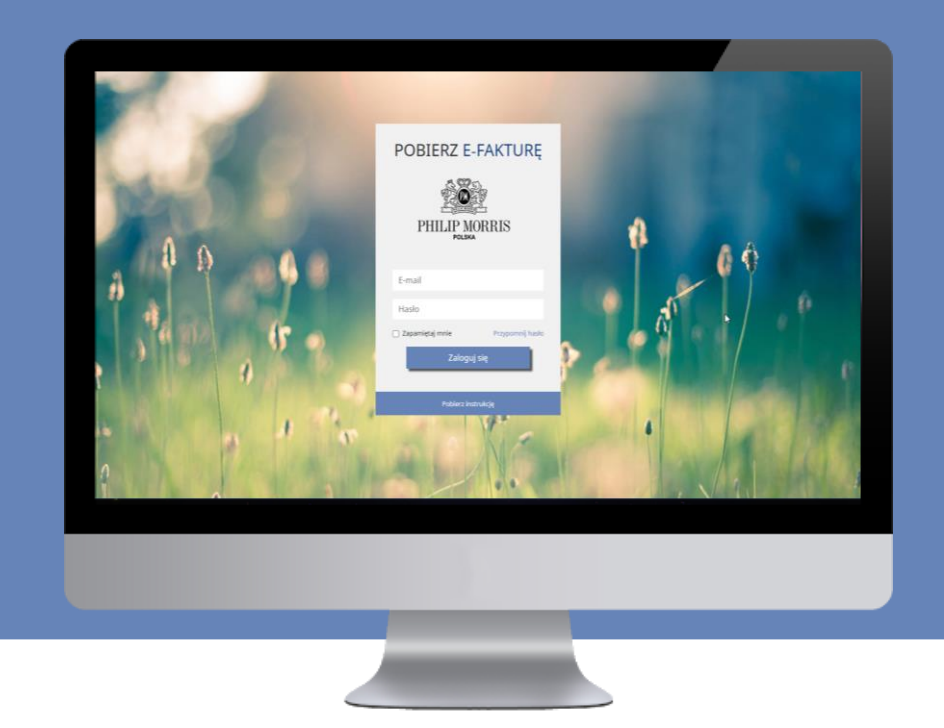

#### Zaloguj się

Używając swojego adresu e-mail\* oraz przy użyciu hasła jednorazowego, które otrzymasz w wiadomości e-mail. Po pierwszym zalogowaniu system poprosi o nadanie nowego, bezpiecznego hasła.

\*Adres e-mail oraz numer telefonu do obsługi tej platformy jest tożsamy z informacją podaną w umowie, w polu DANE DO WYSYŁKI FAKTURY ELEKTRONICZNEJ

#### Faktury

#### Witaj!,

Wiadomość została wygenerowana w odpowiedzi na prośbę z portalu E-faktura.

Aby zmienić hasło należy kliknąć przycisk "Zmień hasło".

#### Zmień hasło

Link to resetowania hasła wygaśnie w ciągu 60 minut.

Jeśli nie chcesz zmieniać hasła, nie podejmuj żadnej akcji.

Pozdrawiamy

Zespól PMI

Jeśli przycisk "Zmień hasło" nie działa, skopiuj poniższy link i wklej go w okno przeglądarki:

#### Zapomniałeś hasła?

Kliknij przycisk "zapomniałem hasła" na ekranie logowania, a po otrzymaniu wiadomości e-mail będziesz miał możliwość zmiany hasła. Uwaga! Ważność linku do resetu hasła to 60 minut!

#### Po zalogowaniu

Po zalogowaniu do portalu, pojawi się widok z listą faktur wystawionych w ramach umów zawartych z PMPL-D.

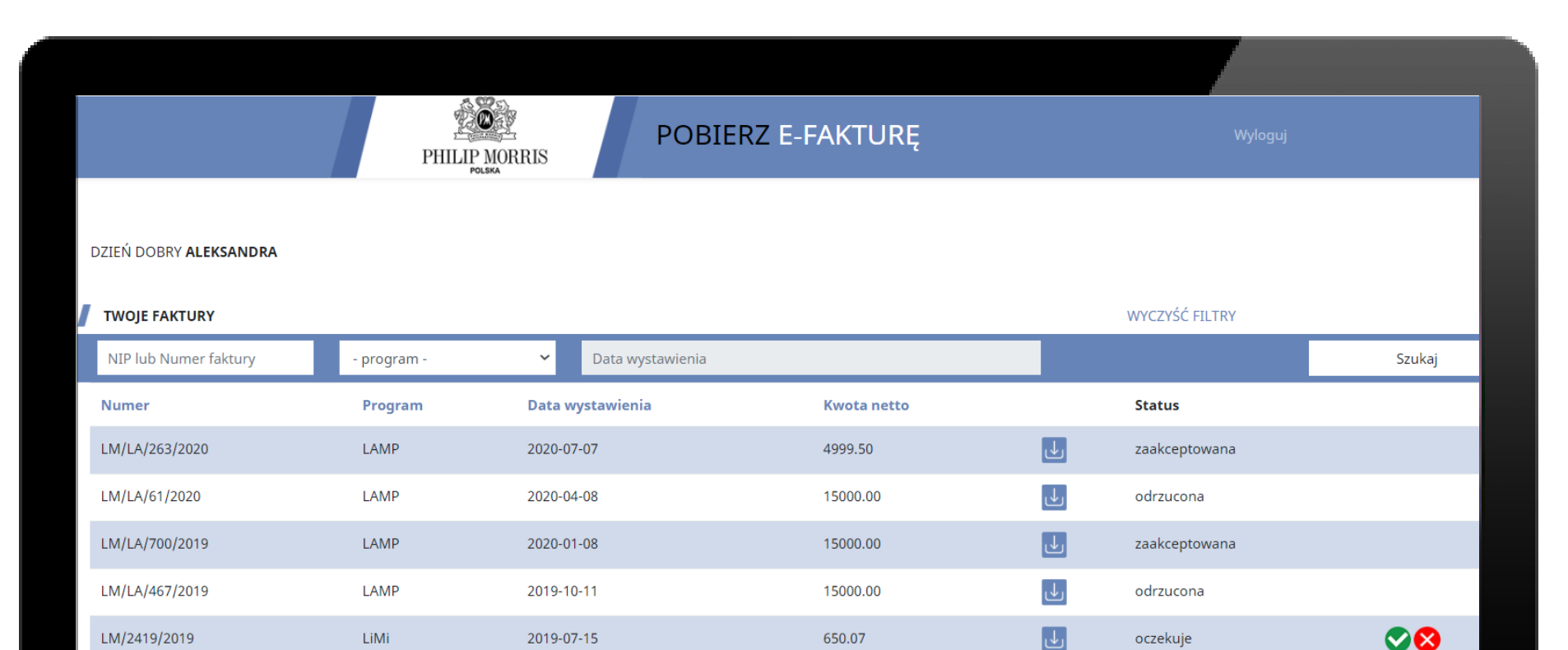

## Wyszukiwanie faktur

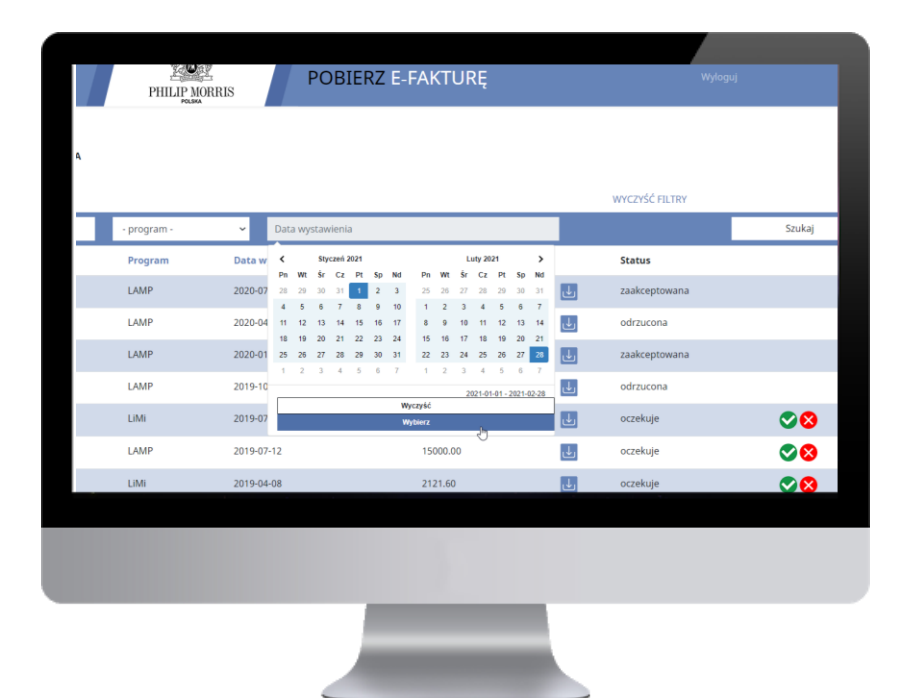

Aby odnaleźć interesujące Cię

dokumenty możesz wyszukać faktury po:

- Numerze faktury lub NIP;
- Programie, w ramach którego została ona wystawiona;
- Zakresie dat wystawienia faktury.

### **Pobranie faktury**

| JRA   |        |               | Wyloguj |  |
|-------|--------|---------------|---------|--|
|       |        |               |         |  |
|       |        |               |         |  |
|       |        |               |         |  |
|       |        |               | Szukai  |  |
| netto |        | Status        | Szakaj  |  |
| 0     | J.     | zaakceptowana |         |  |
| 00    | Pobier | z pdrzucona   |         |  |
| 00    | J      | zaakceptowana |         |  |
| 00    | ↓      | odrzucona     |         |  |
|       |        |               |         |  |

Aby pobrać fakturę należy kliknąć w ikonę "Pobierz" i otworzyć lub zapisać dokument na dysku.

### Akceptacja faktury

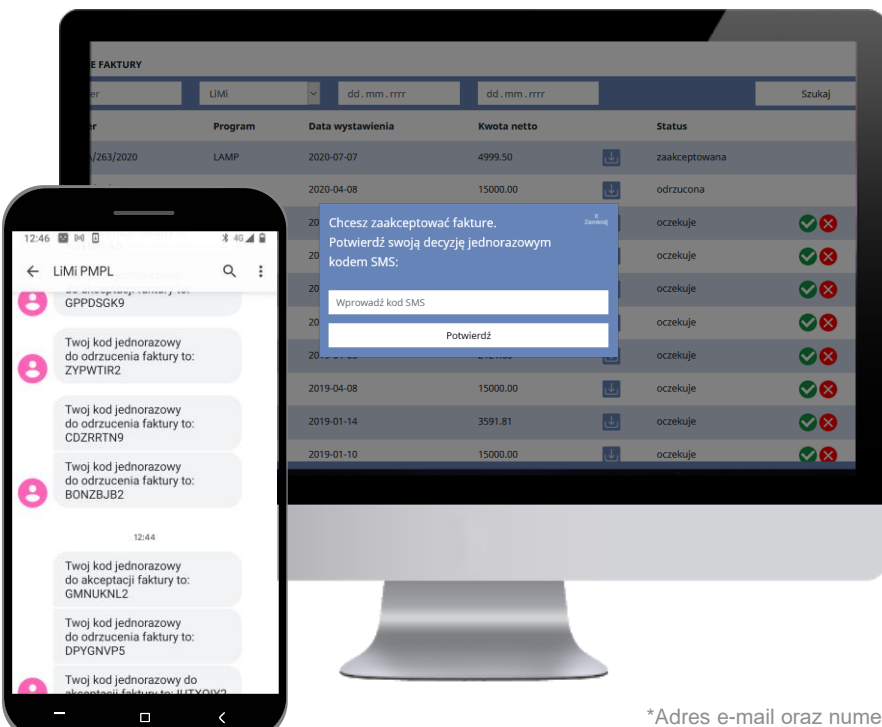

Aby zaakceptować fakturę kliknij ikonkę akceptacji, a następnie potwierdź swoją decyzję za pomocą jednorazowego kodu SMS jaki otrzymasz na swój numer telefonu komórkowego\*.

\*Adres e-mail oraz numer telefonu do obsługi tej platformy jest tożsamy z informacją podaną w umowie, w polu DANE DO WYSYŁKI FAKTURY ELEKTRONICZNEJ

## **Odrzucenie faktury**

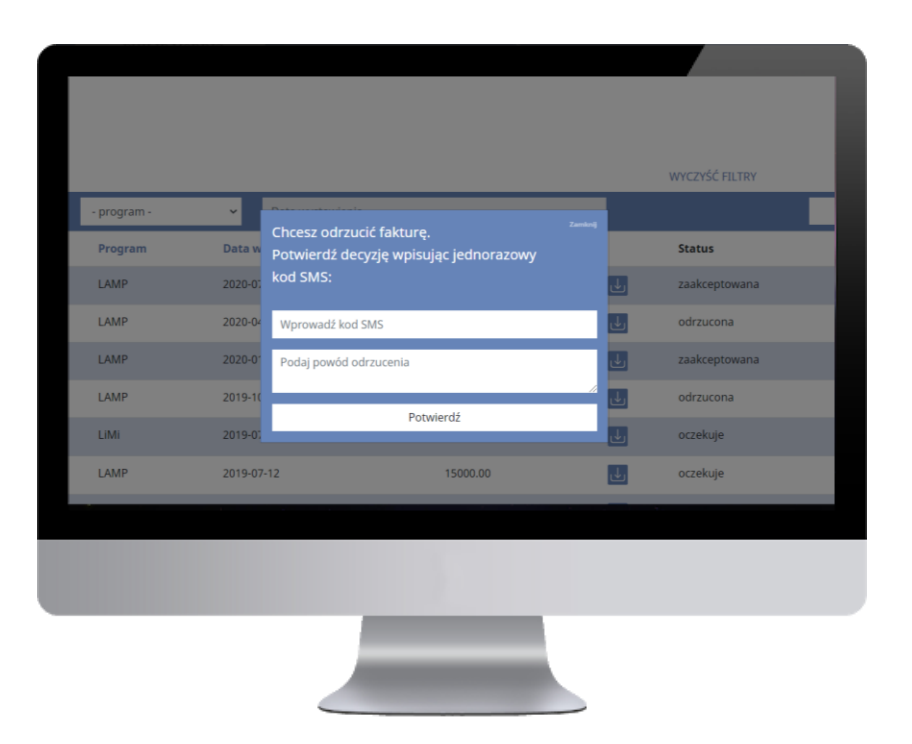

Aby odrzucić fakturę kliknij czerwoną ikonę odrzucenia, a następnie potwierdź swoją decyzję za pomocą jednorazowego kodu SMS jaki otrzymasz na swój numer telefonu komórkowego. Nie zapomnij podać przyczyny odrzucenia!

# Kontakt

W razie jakichkolwiek pytań jesteśmy do Twojej dyspozycji w dni powszednie od poniedziałku do piątku w godzinach od 9.00 do 17.00:

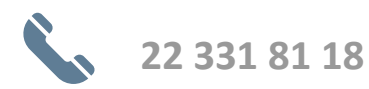

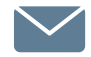

faktury@ligamistrzow.pm

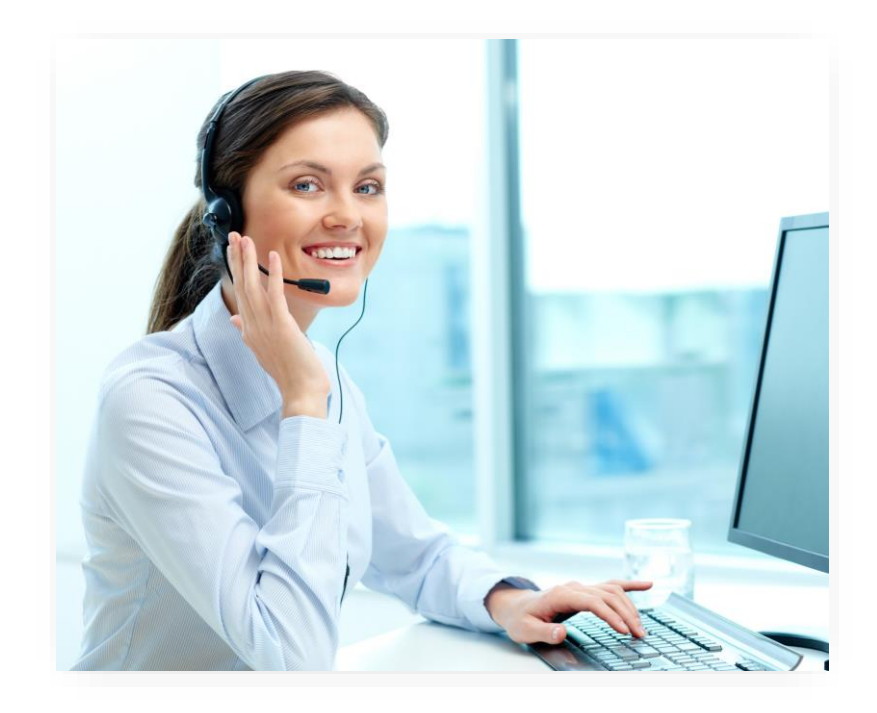

# Dziękujemy za uwagę!